# Xây dựng công thức tính lương trên EasyHRM

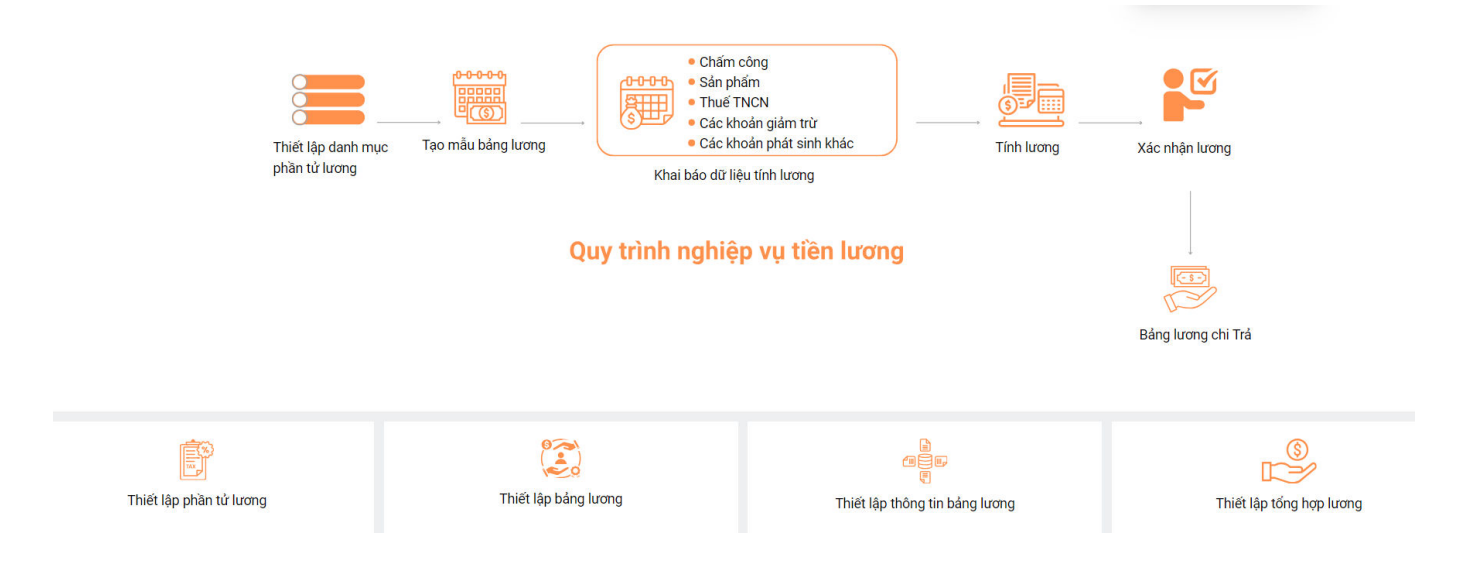

#### Lưu ý: Đối với những phần tử lương nào có loại dữ liệu là công thức thì mới hiển thị ở màn <mark>xây dựng công thức lương.</mark>

### Cách 1: Xây dựng công thức lương tại màn danh sách bảng lương.

#### Tại màn Danh sách bảng lương => Chọn Cấu trúc lương.

| =          | TIỀN LƯƠNG Tổng quan Phầ   | in tử lương <b>Bảng lương</b> | Các khoản giảm trừ     | Thuế thu nhập cá nhân | Sản phẩm | Tính lương | Báo cáo  | Thiết lập | NOTINE<br>Distantian |         | (HELP)    | ц <mark>53</mark> |
|------------|----------------------------|-------------------------------|------------------------|-----------------------|----------|------------|----------|-----------|----------------------|---------|-----------|-------------------|
| DANH SÁ    | CH BẢNG LƯƠNG              |                               |                        |                       |          |            |          |           |                      | 企       | / Bảng lu | rong              |
| + Thêm     | n mới 🕒 Nạp Excel Tất cả   | v                             | Nhập tên, mã bảng lươn | g                     |          |            |          |           |                      |         |           |                   |
| STT        | Mã                         | Tên                           |                        |                       |          | Hiệu lực   |          |           |                      |         | Thao ta   | ác                |
| 1          | bang_2                     | 12                            |                        |                       |          | Hiệu lực   |          | Chi tiết  | Cấu trúc             | Lập mẫu | Xóa       |                   |
| 2          | 12345                      | 1234                          |                        |                       |          | Hiệu lực   | Chon     | Chi tiết  | Cấu trúc             | Lập mẫu | Xóa       |                   |
| 3          | 1                          | 2                             |                        |                       |          | Hiệu lực   | Cấu trúc | Chi tiết  | Cấu trúc             | Lập mẫu | Xóa       |                   |
| 4          | anhTEST2109                | Anno 7017 21-08               |                        |                       |          | Hiệu lực   |          | Chi tiết  | Cấu trúc             | Lập mẫu | Xóa       |                   |
| 5          | Bang1_BHXH                 | Ring 1 giles to Britts        |                        |                       |          | Hiệu lực   |          | Chi tiết  | Cấu trúc             | Lập mẫu | Xóa       |                   |
| 6          | Bang2_Phucap               | Ring 2 physicily              |                        |                       |          | Hiệu lực   |          | Chi tiết  | Cấu trúc             | Lập mẫu | Xóa       |                   |
| 7          | Bang_3_TNCN                | Bing 2 TMDs                   |                        |                       |          | Hiệu lực   |          | Chi tiết  | Cấu trúc             | Lập mẫu | Xóa       |                   |
| 8          | 1234                       | Ring Long also                |                        |                       |          | Hiệu lực   |          | Chi tiết  | Cấu trúc             | Lập mẫu | Xóa       |                   |
| 9          | ANHPTNTEST                 | Bing Long Act test            |                        |                       |          | Hiệu lực   |          | Chi tiết  | Cấu trúc             | Lập mẫu | Xóa       |                   |
| 10         | ANHPTNTEST2009             | Birg Long Act test 25/08      |                        |                       |          | Hiệu lực   |          | Chi tiết  | Cấu trúc             | Lập mẫu | Xóa       |                   |
| 11         | BANG_LUONG_BHXH_TOP_NATION | pine until proving the        | etron (                |                       |          | Hiệu lực   |          | Chi tiết  | Cấu trúc             | Lập mẫu | Xóa       |                   |
| Tổng số bạ | ản ghi: <b>44</b>          |                               |                        |                       |          |            | 1-25     | oản ghi < | 1 2                  | > 25    | / trang   | ~                 |
|            |                            |                               |                        |                       |          |            |          |           |                      |         |           |                   |

|               | N LƯƠNG Tổng q     | uan Phần tử lương Bảng lương | Các khoản giảm trừ | Thuế thu nhập cá nhân | Sản phẩm Tính lương | Báo cáo Thiết I   | âp                     |               | 53<br>0    |
|---------------|--------------------|------------------------------|--------------------|-----------------------|---------------------|-------------------|------------------------|---------------|------------|
| ← CẤU TR      | ÚC BẢNG LƯƠNG - 12 | 2                            |                    |                       |                     |                   |                        | ng / Cấu trúc | bảng lương |
| Nhóm phần tử  | lương              | Tên phần tử lương            | Loại dữ liệ        | <u></u><br>èu         |                     |                   |                        |               |            |
| Tất cả        |                    | ~                            |                    |                       | ∨ Q Tìm kiế         | m                 | _                      |               |            |
|               |                    |                              |                    |                       | + Thêr              | n mới Xuất Excel  | Nạp Excel 🕅 🎋          | Xây dựng công | g thức     |
| STT           | Nhóm phần tử lương | Mã phần tử lương             | Phần tử lương      | Loại dữ liệu          | Dữ liệu hệ thống    | Định dạng dữ liệu | Định dạng hiế          | 1             | Thao tác   |
| 1             | Khác               | THN_NGAY_LAM_VIEC            | Ngày làm việc      | Nhập vào              |                     | Số                |                        | Chi tiết      | Xóa        |
| 2             | Khác               | THN_NGAY_CONG_THUC_TE        | Ngày công thực tế  | Nhập vào              |                     | Số Chọi           | n Xây dựng<br>ông thức | Chi tiết      | Xóa i      |
| 3             | Khác               | THN_LUONG_DU_CONG            | Lương Đủ công      | Nhập vào              |                     | Số                | ong thức               | Chi tiết      | Xóa        |
| 4             | Khác               | THN_LUONG_THUC_TE            | Lương Thực tế      | Công thức             |                     | Số                | #.##0,00               | Chi tiết      | Xóa i      |
| 5             | Khác               | THN_LUONG_DONG_BH            | Lương đóng BH      | Nhập vào              |                     | Số                | #.##0,00               | Chi tiết      | Xóa        |
| 6             | Khác               | THN_KPI                      | KPI                | Nhập vào              |                     | Số                | #.##0,00               | Chi tiết      | Xóa i      |
| 7             | Khác               | THN_PC_VI_TRI                | PC Vị trí          | Nhập vào              |                     | Số                | #.##0,00               | Chi tiết      | Xóa        |
| 8             | Khác               | THN_PC_XANG_XE               | PC Xăng xe         | Nhập vào              |                     | Số                | #.##0,00               | Chi tiết      | Xóa i      |
| 9             | Khác               | THN_PC_DIEN_THOAI            | PC Điện thoại      | Nhập vào              |                     | Số                | #.##0,00               | Chi tiết      | Xóa        |
| 10            | Khác               | THN_KHAC                     | Khác               | Nhập vào              |                     | Số                | #.##0,00               | Chi tiết      | Xóa i      |
| Tổng số bản g | ghi: <b>31</b>     |                              |                    |                       | 1                   | -10 bản ghi < 1   | 2 3 4                  | > 10/         | trang 🕠    |

Cách 2: Dựng công thức tính lương từ màn tính lương.
 Tại màn tính lương => Chọn bảng lương, kỳ lương => Tích icon Chỉnh sửa => Chọn xây dựng công thức.

|                        |                           |                            |                                              | Chi trả lương                     |                              |
|------------------------|---------------------------|----------------------------|----------------------------------------------|-----------------------------------|------------------------------|
| ig lương<br>2          | Năm<br>2024               | Kỳ lương<br>V Tháng 5/2024 | Đơn vị/Bộ phận <ul> <li>Phòng ban</li> </ul> | Q                                 | 윤 Khóa bảng lương 🛛 🕮 Lịch s |
|                        |                           |                            |                                              |                                   |                              |
| ➢ Gửi email Ջ          | Chọn nhân viên 🗍 Sao chép | 🖶 In phiếu lương 🗮 Tố      | ng hợp lương 🛛 🖶 In bằng lương 🗠             | ··· 그 Nạp Excel 그 Xuất Excel 🖉 Si | ửa 🕂 Thiết lập bảng lương    |
| STT                    | Mã nhân viên 🛛 🔻          | Tên nhân viên              | Chức danh                                    | Bộ phận                           | Đính kèm Thông tin chi tiết  |
|                        |                           |                            |                                              |                                   | Tùy chỉnh cột                |
|                        |                           |                            |                                              |                                   | Xây dựng công th             |
|                        |                           |                            | No Data                                      |                                   |                              |
|                        |                           |                            |                                              |                                   |                              |
| ig cộng                |                           |                            |                                              |                                   |                              |
| g số bản ghi: <b>0</b> |                           |                            |                                              | <b>0-0</b> bản gi                 | hi < 0 > 25 / trang          |
|                        |                           |                            |                                              |                                   |                              |
|                        |                           |                            |                                              |                                   |                              |
|                        |                           |                            |                                              |                                   |                              |
|                        |                           |                            |                                              |                                   |                              |
|                        |                           |                            |                                              |                                   |                              |
|                        |                           |                            |                                              |                                   |                              |

=> Hệ thống sẽ hiển thị ra bảng để người dùng xây dựng công thức tính lương như sau:
1. Xây dựng công thức tính lương trực tiếp trên phần mềm

| ← Xây | dựng công thức lương                       |                                                                                   |                                          |               | 命 / Lương / Danh mục | : / Bảng lu | rong / Cấu trúc bảng lương / Xây dựng công t |
|-------|--------------------------------------------|-----------------------------------------------------------------------------------|------------------------------------------|---------------|----------------------|-------------|----------------------------------------------|
| Г     | Phần tử lương                              | Công thức                                                                         | Xuất excel mẫu                           | Nhập từ excel | Nhập công thức excel | Lutu        | 3 Phần tử lương                              |
| 4     | Tiền lương ngày                            | ROUND([Cơ bản BHXH]/[Ngày công<br>chuẩn],0)                                       | ROUND([Cơ bản BHXH]/[Ngày công chuẩn].0) |               |                      | 0           | < Lương và phụ cấp<br>                       |
| 5     | Tiền lương giờ                             | ROUND([Tiền lương ngày]/[Giờ<br>làm/ngày],0)                                      |                                          |               |                      |             | < Mức đóng BHXH                              |
| 13    | Com trưa - Không chịu thuế                 | ROUND(730000/[Ngày công chuẩn]*<br>([Ngày công thử việc]+[Ngày công thực          |                                          |               |                      |             | < Tiền lương ngày<br>< Giờ làm/ngày          |
| 4     | Trang phục - Không chịu thuế               | 1. Tích chon phầi                                                                 | n từ lương cần dưng                      | <b>y</b>      |                      |             | < Tiền lương giờ                             |
| 16    | Chuyên cần - chịu thuế                     | · · · · · · · · · · · · · · · · · · ·                                             | o thức                                   |               |                      | 40 / 4000   | < Ngày công chuẩn                            |
| 7     | When have been set a first set of a set of |                                                                                   | $\mathbf{E}$ thut                        | trong c       | ông thức             | 4074000     | < Ngày công thử việc                         |
| /     | Thường hiệu qua công việc - chịu           | 2. I ai bang cong i                                                               | nưc -> Chộn nhưn                         | g             |                      |             | < Ngày công thực tế                          |
|       |                                            | – phân tử lương từ (                                                              | cột 3: Phân tử lươn                      | g             |                      |             | < PH                                         |
| 8     | Thưởng khác - cơm                          | để dựng                                                                           | công thức.                               |               |                      |             | < AL                                         |
| 9     | svc                                        | Indah couð ruhc rei                                                               |                                          |               |                      |             | < Trách nhiệm - Chịu thuế                    |
| 0     | Phí phục vụ                                | ROUND((61600*[SVC]-[Com trua - Không                                              |                                          |               |                      |             | < Com trưa - Không chịu thuế                 |
|       |                                            | chịu thuế]-[Trang phục - Không chịu<br>thuế]),0)                                  |                                          |               |                      |             | < Trang phục - Không chịu thuế               |
| 2     | Số tiền tăng ca                            | ROUND([Lương và phụ cấp]/[Ngày công                                               |                                          |               |                      |             | < Điện thoại - Chịu thuế                     |
|       | The second second                          | chuân]/[Giờ làm/ngày],0)                                                          |                                          |               |                      |             | < Chuyên cần - chịu thuế                     |
| /     | i nann tien tang ca                        | RUUNU(ISO tien täng ca)*[1C x1]+[Sö tiën<br>täna ca)*[NG x1 5]*150%+[Số tiền tăna |                                          |               |                      |             | < Thưởng hiệu quả công việc - chiu thuế      |

## 2. Xây dựng công thức từ file excel.

| ← Xây dựr | ng công thức lương                    |                                                                                                    |                                                                          | 습 / Lương / Danh mục | / Bảng lu | rơng / Cấu trúc bảng lương / Xây dự                            |
|-----------|---------------------------------------|----------------------------------------------------------------------------------------------------|--------------------------------------------------------------------------|----------------------|-----------|----------------------------------------------------------------|
| STT       | Phần tử lương                         | Công thức                                                                                                    | Xuất excel mẫu Nhập từ excel                                             | Nhập công thức excel | Lưu       | Phần tử lương                                                  |
| 4         | Tiền lương ngày                       | ROUND([Cơ bản BHXH]/[Ngày công<br>chuẩn],0)                                                                                                    | ROUND(ICơ bản BHXHÌ/[Ngày công chuẩ                                      |                      | 0         | < Lương và phụ cấp<br>< Cơ bản BHXH                            |
| б         | Tiền lương giờ                        | ROUND([Tiền lương ngày]/[Giờ<br>làm/ngày],0)                                                                                                    |                                                                          |                      |           | < Mức đóng BHXH                                                |
| 13        | Com trưa - Không chịu thuế            | ROUND(730000/[Ngày công chuẩn]*<br>([Ngày công thử việc]+[Ngày công thực<br>tế]),0)                                                                          | 1. Xuất file mẫu c                                                       | excel                |           | < Tiền lương ngày<br>< Giờ làm/ngày                            |
| 14        | Trang phục - Không chịu thuế          | ROUND(5000000/12,0)                                                                                                    | 2. Chộn nhập từ 1                                                        | Excel                | 40 / 4000 | < Tiền lương giờ                                               |
| 16        | Chuyên cần - chịu thuế                | ROUND(500000/[Ngày công chuẩn]*<br>([Ngày công thực tế]+[AL]),0)                                                                                             | "Chủ ý: Sử dụng dấu "," để phản tách các tham số của hàm trong công thức |                      |           | < Ngày công chuẩn                                              |
| 17        | Thưởng hiệu quả công việc - chịu thuế | ROUND(([Lương và phụ cấp]/[Ngày công<br>chuẩn]*([Ngày công thực tế]+[PH]+[AL]))-<br>([Cơ bản BHXH]/[Ngày công chuẩn]*<br>([Ngày công thực tế]+[PH]+[AL])),0) |                                                                          | ng thức              |           | < Ngay công thự việc<br>< Ngày công thực tế<br>< PH            |
| 18        | Thưởng khác - cơm                     | 30000*8                                                                                                    |                                                                          |                      |           | < AL                                                           |
| 19        | SVC                                   | [Ngày công thực tế]                                                                                                    |                                                                          |                      |           | < Trách nhiệm - Chịu thuế                                      |
| 20        | Phí phục vụ                           | ROUND((61600*[SVC]-[Com trưa - Không<br>chịu thuế]-[Trang phục - Không chịu<br>thuế]),0)                                                                     |                                                                          |                      |           | < Com trưa - Không chịu thuế<br>< Trang phục - Không chịu thuế |
| 22        | Số tiền tăng ca                       | ROUND([Lương và phụ cấp]/[Ngày công<br>chuẩn]/[Giờ làm/ngày],0)                                                                                              |                                                                          |                      |           | < Điện thoại - Chịu thuế                                       |
| 27        | Thành tiền tăng ca                    | ROUND([Số tiền tăng ca]*[TC x1]+[Số tiền<br>tăng ca]*[NG x1 5]*150%+[Số tiền tăng                                                                            |                                                                          |                      |           | < Thưởng hiệu quả công việc - chiu thuệ                        |